# USER GUIDE FOR SUBMISSION OF REPEAT TITLES WITH IDENTICAL CONTENT FOR DISTRIBUTION ('RT')

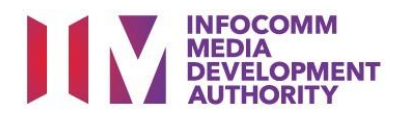

# Submission of Repeat Titles with Identical Content under Standard Service

# Definition

- 'RT' submissions are for titles meant for distribution where the main feature and any included extra features are identical to a version that has been previously classified by IMDA.
- The 'RT' submission must first be approved by the IMDA. The distributor can then use the approved 'RT' submission for certification of subsequent duplicate copies for distribution.

# Fees and Service Standards

- The fee is \$10 per title and the classification label is \$0.80 per copy.
- 'RT' submissions will be processed within 5 working days.
- Applicants must ensure that their applications and submitted materials meet the requirements of the Submission Guidelines.
- The guidelines can be found on the IMDA website and the IMDA Online e-Services webpage.

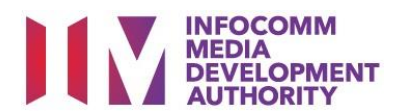

#### Select the e-service

| ARTS ENTERTAINMENT CLASSIFICATION FOR CAT<br>1 OR AD-HOC PUBLIC ENTERTAINMENT LICENCE | Submission Of New Titles (A)                                                                                                    |
|---------------------------------------------------------------------------------------|----------------------------------------------------------------------------------------------------|
| FILM CLASSIFICATION FOR PUBLIC EXHIBITION                                             | Submission of the first or master copy of a film that the applicant will be using for certification of<br>subsequent duplicate copies                                                                         |
| FILM CLASSIFICATION FOR DISTRIBUTION                                                  |                                                                                                    |
| FILM CLASSIFICATION FOR PUBLIC EXHIBITION                                             |                                                                                                    |
| FILM CLASSIFICATION FOR PUBLIC EXHIBITION                                             | Submission Of Repeat Titles With Identical Content (RT)                                                                                                    |
| - NON PROFIT*                                                                         | Submission for titles where the main feature and any included extra features are identical to a version that                                                                                                  |
| REGISTERED CONTENT ASSESSOR (RCA)<br>SUBMISSIONS                                      | has been previously classified by IMDA                                                                                                    |
| VIDEO GAME CLASSIFICATION                                                             |                                                                                                    |
| PUBLICATION SUBMISSION                                                                | Submission Of Classified Titles With New Extra Features (EF)                                                                                                    |
|                                                                                       | Submission for titles which comprise a main feature identical to a version already classified by IMDA, and<br>extra features that have not been classified before. IMDA will only classify the extra features |
|                                                                                       |                                                                                                    |

## Step 1:

Step 2:

.

•

At the Online Services page, under the Film Classification for Distribution, select Submission of Repeat Titles with Identical Content ('RT')

Select CorpPass login

Enter your security

the sign-in

credentials to complete

# SingPass / CorpPass Login

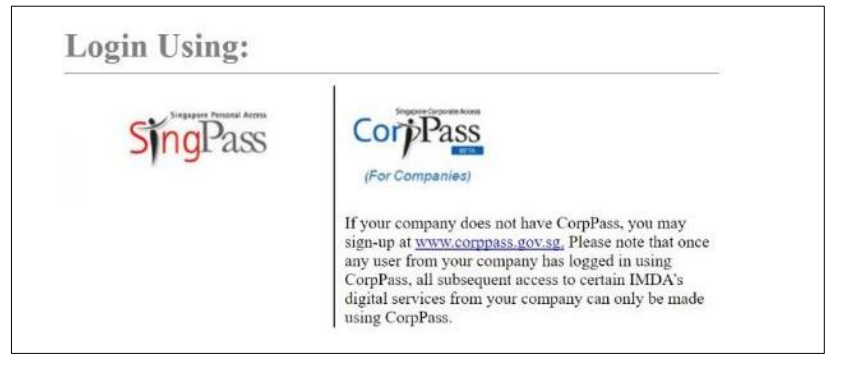

| Login                                          |                                                                                                    |   |
|------------------------------------------------|----------------------------------------------------------------------------------------------------|---|
| Page 1 of 7                                    |                                                                                                    |   |
| This form may take you about 5 to 10 minutes t | o complete.                                                                                                    |   |
| Select Login Type<br>*                         | EXAMPLE 2015 EXAMPLE 2015 EXAMP |   |
|                                                | Submit                                                                                                    | • |

| Step 3 | 3: |
|--------|----|
|--------|----|

- Select your login type and input the Licence Number or Organisation ID(UEN)
- Select 'Submit'

| /iew Guidelines                                                                     |                                                                        |
|-------------------------------------------------------------------------------------|------------------------------------------------------------------------|
|                                                                                     |                                                                        |
|                                                                                     |                                                                        |
| Before you continue with the declaration, you are advised to go throug              | and familiarize yourself with the Guidelines.                          |
|                                                                                     |                                                                        |
| View Guidelines                                                                     | Proceed                                                                |
|                                                                                     |                                                                        |
|                                                                                     |                                                                        |
|                                                                                     |                                                                        |
| Please turn off the pop-up blocker in Internet Explorer or Mozilla F<br>nuck guide. | irefox before you click the 'View Guidelines' button. Click here for a |
| and garage                                                                          |                                                                        |

#### Step 4:

- You may read the guidelines or;
- Proceed with the submission

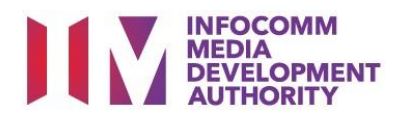

## Submission of Repeat Titles with Identical Content ('RT')

| Page 2 of 7<br>GENERAL INFORMATION                                                                     |                                          |
|----------------------------------------------------------------------------------------------------|------------------------------------------|
| Company Info                                                                                           |                                          |
| Company ID:<br>Company Name:<br>Email Address:                                                         | T<br>MOBILE PLATINUM LIMITED PARTNERSHIP |
| Address Details                                                                                        |                                          |
| Block No:<br>Street Name:<br>Floor No:<br>Building Name: :<br>Postal Code: :<br>Tel No: :<br>Fax No: : | CLEMENTI AVENUE 3<br>120442<br>68888888  |
| Filer Particulars                                                                                      |                                          |
| NRIC No :                                                                                              | S                                        |
| Person Name:*                                                                                          | JEFF CHENG GUANG YA                      |
| Mobile No : *                                                                                          | 8888888                                  |
| Email : *                                                                                              | TEST.TEST@GMAIL.COM                      |

#### Step 5:

- Verify your details and input contact number and email address
- Select 'Next'

| Submission of Repeat Titles with Identical Content ('RT')                     |      |
|-------------------------------------------------------------------------------|------|
|                                                                               |      |
| Page 3 of 7                                                                   |      |
|                                                                               |      |
|                                                                               |      |
| Fields marked with* are mandatory. Indicate 'N/A' or '0' where not applicable |      |
| SUBMISSION INFORMATION                                                        |      |
| Submission Details                                                            |      |
| Format:* BLU-RAY V                                                            |      |
| Type: * FEATURE V Box Set                                                     |      |
| Duplicate Copy                                                                |      |
| No. Of Sets: * 1                                                              |      |
| No. Of Pieces: * 1                                                            |      |
| No. of Labels for duplicate                                                   |      |
| copies: 45                                                                    |      |
|                                                                               | Next |
|                                                                               |      |

## Step 6:

- Select media format and content type
- Indicate the number of pieces (eg. Disc A and Disc B – 2 pieces)
- Input the Number of Label for Duplicate Copies (if any)

| Submission of Repeat Titles with Ider                     | tical Content ('RT')                                                                               |
|-----------------------------------------------------------|----------------------------------------------------------------------------------------------------|
| Page 4 of 7                                               |                                                                                                    |
| Title/Episode Information                                 |                                                                                                    |
|                                                           |                                                                                                    |
|                                                           |                                                                                                    |
| Fields marked with*are mandatory. Indicate 'N/A' or '0' w | fhere not applicable                                                                               |
|                                                           |                                                                                                    |
| Title Details 1 of 1                                      |                                                                                                    |
| Title *                                                   | MARVEL'S AVENGERS: INFINITY WAR                                                                    |
| Romanised Title                                           |                                                                                                    |
| "Also Known as" title                                     |                                                                                                    |
| Director *                                                | MARK RUSSO                                                                                         |
| Cast (at least 2 names) *                                 | CHRIS EVANS                                                                                        |
|                                                           | TOM HIDDLESTON                                                                                     |
| Language *                                                | English V                                                                                          |
| Sub Language                                              |                                                                                                    |
| Ownership Type *                                          | TITLES IMPORTED WITH CONSENT OF COPYRIGHT HOLDERS V                                                |
| Content Type *                                            | Feature only V                                                                                     |
| Main Feature Running Time (in minutes) *                  | 120                                                                                                |
| Rating *                                                  | Parental Guidance V                                                                                |
|                                                           | SOME VIOLENCE                                                                                      |
| Consumer Advice *                                         |                                                                                                    |
|                                                           |                                                                                                    |
|                                                           |                                                                                                    |
|                                                           |                                                                                                    |
| Remarks                                                   |                                                                                                    |
|                                                           | Enlighting special obstactors are not allowed: " c " " > " " & " " ( " " ) " " ( " " ) " and " ( " |
| Attachmente O                                             |                                                                                                    |
| Autominients 🔰                                            | M                                                                                                  |

#### Step 7:

- Input film details such as, Title, Director's Name,
  2 x Cast Names, and Running Time
- Select the details such as Language, Ownership Type, Content Type and Rating
- Input the Consumer Advice if any

| Declaration for Submiss                                                                                                    | ion of Repeat Titles ('RT')                                                                                                    |              |                    |
|----------------------------------------------------------------------------------------------------|----------------------------------------------------------------------------------------------------|--------------|--------------------|
| Page 5 of 7                                                                                                    |                                                                                                    |              |                    |
| Fields marked with* are mandatory.                                                                                                    | Indicate 'NIA' or 'V' where not applicable                                                                                                    |              |                    |
| Please had all the content that is found in the<br>(a) Film (inertifical version) that has a near<br>(b) A repeat title which is identical to one p                                                                                                    | a densear 13 fy Die vlach hav slovely ben den hal sy he MAA postering sockwater. Den gal y under he egebolen housen we<br>new new densel.<br>New wat y deartal. Die in what klonen we se en eit mare elane                                                                                         |              |                    |
| To sheck if the this has been previously rate                                                                                                    | ed by the INDA, please visit the Film Classification Database. The IMDA reserves the right to reject any incomplete applications.                                                                                                    |              |                    |
| Example<br>1. Art biosy commercia<br>2. BU-Ray CVO (3) mmer 2009; exclusive<br>3. Takes There's something subset Mary,<br>4. Takes Avian and the O-Homans'<br>5. Social Feature: The Marky of Colore<br>6. Social Feature: The Marky of Colore<br>7. Social Feature: Alternate Ending<br>9. In Informing AlterCare (Non Patter, He<br>10. Informating AlterCare (Non Patter, He<br>10. Informating AlterCare (Non Patter, He<br>10. Informating AlterCare (Non Patter, He<br>10. Informating AlterCare (Non Patter, He<br>10. Informating AlterCare (Non Patter, He<br>10. Informating AlterCare (Non Patter, He<br>10. Informating AlterCare (Non Patter, He) | Duration (minuse)       connectal     13       132     132       133     132       134     132       135     132       136     132       137     132       138     132       139     132       140     143       150     143       150     143       150     239       151     11       151     11 |              |                    |
| Title *<br>Disc No *<br>Content Detail *<br>Duration (min.sec) *                                                                                                    |                                                                                                    |              |                    |
|                                                                                                    | Add Back Continue                                                                                                    | Duration     |                    |
| TEN STRUCTURE AUTOMATICAL                                                                                                    | Dise No. Commit                                                                                                    | (mintses) De | Heller<br>Decision |
| NAMAGED AND AND AND AND AND AND AND AND AND AN                                                                                                    | 1 AVENDERGINFINITY WAS - HOULEK                                                                                                    | 1.63 E01     | 1000               |

| Submission of F                          | Repeat Tilles wi             | th Identical Con                      | tent ('RT')                  |                            |                                       |                            |                      |                                    |
|------------------------------------------|------------------------------|---------------------------------------|------------------------------|----------------------------|---------------------------------------|----------------------------|----------------------|------------------------------------|
| Page 6 of 7                              |                              |                                       |                              |                            |                                       |                            |                      |                                    |
| CONTINN SUBMISSIO<br>List of Submissions | IN .                         |                                       |                              |                            |                                       |                            |                      |                                    |
| Туре                                     | Main Title                   | Titles                                | No. of Sets                  | No. of Pieces              | No. of Labels for<br>duplicate copies | Episode No.                | Delete               | View                               |
|                                          |                              |                                       |                              |                            |                                       |                            |                      |                                    |
| Feature                                  | N.A                          | MARVEL'S<br>AVENCERS.<br>INFINITY WAR | 1                            | 1                          | 45                                    | N.A                        | Delete               | Edit the submission                |
|                                          |                              |                                       |                              |                            |                                       |                            |                      |                                    |
|                                          |                              |                                       |                              |                            |                                       |                            |                      | 1                                  |
| Europertakan ke pany the make            | and precided less            |                                       |                              |                            |                                       |                            |                      |                                    |
| ST Lociaus that                          |                              |                                       |                              |                            |                                       |                            |                      |                                    |
| (a) all the information give             | on in this application form  | is true and concet and it as          | n awaro finzi logal action : | may be taken against me i  | Filhad knowingly provided             | ta so information;         |                      |                                    |
| dù are film to be submitte               | ni in the DATIA is complete  | e and complies with the Sr            | holision Guidelines; and     |                            |                                       |                            |                      |                                    |
| (c) the exclant of this sub-             | mission is identical to that | providensity approved by th           | o MDA                        |                            |                                       |                            |                      |                                    |
| Lagree that in any logal p               | rocoodings, i shall not dis  | pule the author ligity or as          | cursey of any statements.    | confirmations, records, as | oknowledgements, informa              | t on recorded in or produ- | od from INEA Online. |                                    |
|                                          |                              |                                       |                              |                            |                                       |                            |                      | Continue Another Submission Submit |

# Submission of Repeat Titles with Identical Content ('RT') Receipt

| Page / of /                                                                                   |                                                                     |
|-----------------------------------------------------------------------------------------------|---------------------------------------------------------------------|
| In-Receipt No.<br>No. of Sets<br>No. of Pieces<br>No. of Labels for duplicate copies<br>Title | RT/1904/I000032V<br>1<br>1<br>45<br>MARVEL'S AVENGERS: INFINITY WAR |
|                                                                                               | Print                                                               |

|                                                                                                    |                                                                                                    | IN INCOLOGY 1411                                                | E' SUBMISSION                                                           |                                                     |
|----------------------------------------------------------------------------------------------------|----------------------------------------------------------------------------------------------------|-----------------------------------------------------------------|-------------------------------------------------------------------------|-----------------------------------------------------|
|                                                                                                    | SUBMI                                                                                              | SSION SUCCES                                                    | SFUL                                                                    |                                                     |
|                                                                                                    | Submissio                                                                                          | on Date: 09/04/                                                 | 2019                                                                    |                                                     |
|                                                                                                    | Submissio                                                                                          | on Time: 03:44:                                                 | 03 PM                                                                   |                                                     |
| Thank you for your online.                                                                                                    |                                                                                                    |                                                                 |                                                                         |                                                     |
| Please bring the follo<br>Info-communications Med<br>submission:                                                                                                    | wing items for ve<br>ia Development Au                                                             | rification when<br>thority (IMDA) I                             | submitting the<br>by the next wor                                       | physical media to the<br>king day after this online |
| - Original NRIC<br>- A copy of Submission R                                                                                                    | eceipt                                                                                             |                                                                 |                                                                         |                                                     |
| If we do not receive the pl<br>submission shall be invalid                                                                                                    | hysical media by the<br>l.                                                                         | next working day                                                | from the date of y                                                      | your online submission, your                        |
| APPLICANT INFORMATI                                                                                                    | ON                                                                                                 |                                                                 |                                                                         |                                                     |
| Name: JEFF CHENG GUANO                                                                                                    | 3 YAO                                                                                              |                                                                 |                                                                         | NRIC No.:                                           |
| icence No./Organisation I                                                                                                    | D: DG1700089Y                                                                                      |                                                                 |                                                                         |                                                     |
| Company Name: LICENCEC                                                                                                    | INE 360 TEST                                                                                       |                                                                 |                                                                         |                                                     |
| RT' SUBMISSION DETA                                                                                                    | ns                                                                                                 |                                                                 |                                                                         |                                                     |
|                                                                                                    |                                                                                                    |                                                                 |                                                                         |                                                     |
| I, JEFF CHENG GUANG YA<br>that the film(s) (describe b<br>In-Receipt No.: RT/19<br>No. Of Sets: 1<br>No. Of Pieces: 1                                                                           | O, holder of ID No<br>elow) is/are titles ma<br>04/I000032V                                        | am a<br>de with consent o<br>                                   | uthorised by LICE<br>of copyright holder                                | NCEONE 360 TEST, declare<br>s.                      |
| I, JEFF CHENS GUANS YA<br>that the film(s) (describe b<br>In-Receipt No.: RT/19<br>No. Of Sets: 1<br>No. Of Floces: 1<br>No. Of labels for dupl                                                 | O, holder of ID No<br>elow) is/are titles ma<br>04/1000032V<br>icate copies: 45                    | em am<br>de with consent o<br>* R T / 19<br>Format:<br>Feature, | uthorised by LICE<br>of copyright holder                                | NCEONE 360 TEST, declare<br>s.                      |
| I, JEFF CHENG GUANS YA<br>that the film(s) (describe b<br>In-Receipt No.: RT/19<br>No. Of Sets: 1<br>No. Of Pieces: 1<br>No. Of Jabels for dupl<br>Title: MARVELS AVENGERS                      | O, holder of ID No<br>elow) is/are titles ma<br>04/1000032V<br>icate copies: 45<br>: INFINITY WAR  | em a<br>de with consent o<br>Format:<br>Feature,                | uthorised by LICE<br>of copyright holder                                | NCEONE 360 TEST, declare                            |
| I, JEFF CHENG GUANG YA<br>that the film(s) (describe b<br>In-Receipt No.: RT/19<br>No. Of Sets: 1<br>No. Of Pieces: 1<br>No. Of Iabels for dupl<br>Title: MARVEL'S AVENGERS<br>Romanised Title: | O, holder of ID No<br>lelow) is/are titles ma<br>04/1000032V<br>icate copies: 45<br>: INFINITY WAR | em a<br>de with consent o<br>                                   | uthorised by LICE<br>of copyright holder<br>Blu-Ray<br>/Serial: Feature | NCEONE 360 TEST, declare                            |

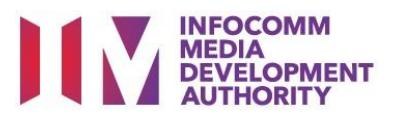

#### Step 8:

- Indicate in the fields if the submission has any extra content details such as, Trailers, Director's Cut, special features etc and select 'Add'
- Once completed select 'Continue'

## Step 9:

- If you have another title to submit, please select 'Continue Another Submission'
- If you are done, select the declaration checkbox and select 'Submit'

## Last Step:

- Each title submitted will be issued with an In-Receipt Number.
- Click on [Print] to print or save the PDF copy